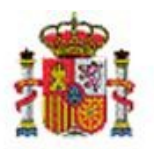

INTERVENCIÓN GENERAL DE LA ADMINISTRACIÓN DEL ESTADO

# SOROLLA2

# OPERACIONES DE BAJA

# Tabla de contenido

| 1 | INTR | RODUCCIÓN                               | 2 |
|---|------|-----------------------------------------|---|
| 2 | BAJA | 45                                      | 2 |
|   | 2.1  | OPERACIONES DE BAJA DE FORMA INDIVIDUAL | 2 |
|   | 2.2  | OPERACIONES DE BAJA DE FORMA MASIVA     | 3 |

## **Historial de versiones**

| Fecha versión | Descripción                                   |
|---------------|-----------------------------------------------|
| 30/04/2020    | Segunda revisión. Actualización de pantallas. |
| 05/10/2018    | Primera revisión.                             |

### 1 Introducción

Esta guía tiene como objetivo indicar los pasos a seguir para la realización de operaciones de baja, tanto de forma individual como masiva, mediante ejemplos explicativos.

## 2 Bajas

### 2.1 Operaciones de baja de forma individual

Las operaciones de baja de bienes de forma puntual, se pueden realizar mediante la ficha del propio bien a través del menú **Gestión de Bienes.** Busque el bien sobre el que quiere realizar la baja, acceda a él y pulse *Baja*.

| Sorolla <sub>2</sub>                |                               | Ficha Bien Añadir<br>Operació | Calculadora<br>amortizaciones | Guardar Anula | ar Baja Reorganizaciór | Agregar<br>elementos | r Guía Inicio |
|-------------------------------------|-------------------------------|-------------------------------|-------------------------------|---------------|------------------------|----------------------|---------------|
| Gestión de Inventario - Ges         | tión de Bienes [+]            |                               |                               |               | 7                      |                      |               |
|                                     |                               |                               |                               |               |                        |                      | 100 M         |
|                                     |                               |                               |                               | /             |                        |                      |               |
| Localización //AA-0466-FQ/AA-0466-R | v                             | Cuenta de Debe                | 216 - Mobiliario.             |               |                        |                      |               |
| Generales Ubicación Desglose de     | valores Costes Descriptivos   | Asignación Seguros Gasto      | s Observaciones               | Actuaciones   | icheros adjuntos       |                      |               |
| Descripción del bien *              | AHLAHCL XAJL SV VLAAS XLV NLY | BWSHTAY GSKBTS 30N613N133     | 21                            |               |                        |                      |               |
| Multiplicidad *                     | Único 🗸                       |                               |                               |               |                        |                      |               |
| Naturaleza *                        | 2600 - Mobiliario de oficina  |                               | V                             | <b>•</b> 2    | histórico              |                      |               |
|                                     |                               |                               |                               |               |                        |                      |               |

Ilustración 1. Gestión de bienes. Pulsar Baja

Rellene como mínimo los datos que se muestran a continuación y seleccione el tipo de Operación de Baja para la situación jurídica que corresponda.

Tenga en cuenta que el campo de *N° Expediente Libre* o *N° Libramiento Libre* es obligatorio. Esto quiere decir que para dar de baja un bien, debe seguir un procedimiento en el que elaborará un escrito por el cual tiene que quedar reflejado qué bienes serán dados de baja y porqué motivos. En dicho escrito figurará un expediente con una codificación determinada con el que al usuario le permitirá vincular la operación de baja en la aplicación con el documento elaborado.

Si el bien no está totalmente amortizado, es necesario que calcule la amortización como se muestra en la siguiente imagen pulsando *Calcular Amortización*:

#### SOROLLA2

#### OPERACIONES DE BAJA

| Sorolla2                                                                                                    | Guardar Limpiar Cancelar                                                                                           |
|----------------------------------------------------------------------------------------------------|----------------------------------------------------------------------------------------------------|
| Gestión de Inventario - Operación de Baja de Bienes                                                                                           |                                                                                                    |
|                                                                                                    | _                                                                                                    |
| Va a realizar una operación de Baja sobre el bien 20072600-AA-0466-RV, por favor, rellene los datos necesarios para                           | realizar esta operación. Una vez realizada, este bien pasará a estado "Baja" y sólo podrá ser consultado.          |
| Código ampliado bien 20072600-AA-0466-RV                                                                                                    |                                                                                                    |
| Descripción del bien AHLAHCL XAJL SV VLAAS XLV NLY BWSHTAY GSKBTS 30N613N1332I                                                                |                                                                                                    |
| Motivo de la operación BAJA POR DETERIORO                                                                                                    |                                                                                                    |
| Fecha de baja * 01/01/2019                                                                                                    |                                                                                                    |
| N° Expediente Libre BAJAS2019                                                                                                    |                                                                                                    |
| NIF Tercero                                                                                                    |                                                                                                    |
| Si desea realizar una Baja Parcial, debe modificar los importes abajo indicados, para las Situaciones jurídicas corres<br>Baja Total del Bien | pondientes. Si deja los valores originales la Baja realizada será por la totalidad de los valores y por tanto será |
| Baja<br>Situación iurídica                                                                                                    | Valor contable Importe Operación                                                                                   |
| 01 - Bienes propios 02100 - Venta de Bienes                                                                                                   |                                                                                                    |
| 02101 - Baja Física (Pérdida o Destrucción)<br>02101 - Baja Física (Pérdida o Destrucción)                                                    | 374,24                                                                                                    |
|                                                                                                    |                                                                                                    |
| ascript:cargarPestana("DatosCostes", fal 🥠 🖉 👘 🦉 👘 🖉                                                                                          | • • • • • • • • • • • • • • • • •                                                                                  |

Ilustración 2. Operaciones de Baja de Bienes

Por último, una vez calculada la amortización, pulse Guardar.

| Sorolla2                                                       |                                                  |                                                |                                                  |                                                 | Guardar Limp              | iar Cancelar      |
|----------------------------------------------------------------|--------------------------------------------------|------------------------------------------------|--------------------------------------------------|-------------------------------------------------|---------------------------|-------------------|
| Gestión de Inventario - Op                                     | eración de Baja de Bienes                        |                                                |                                                  |                                                 | 7                         |                   |
|                                                                |                                                  |                                                |                                                  |                                                 |                           |                   |
| Va a realizar una operación de Baja s                          | obre el bien 20072600-AA-0466-RV, por favor, r   | ellene los datos necesarios para realizar esta | ı operación. Una vez realizada, este bien pa     | sará a estado "Baja" y sólo podrá ser consult   | tado.                     |                   |
| Código ampliado bien                                           | 20072600-AA-0466-RV                              |                                                |                                                  |                                                 |                           |                   |
| Descripción del bien                                           | AHLAHCL XAJL SV VLAAS XLV NLY BWSHTAY            | GSKBTS 30N613N1332I                            |                                                  |                                                 |                           |                   |
| Motivo de la operación                                         | BAJA POR DETERIORO                               |                                                |                                                  |                                                 |                           |                   |
| Fecha de baja *                                                | 01/01/2019                                       |                                                |                                                  |                                                 |                           |                   |
| N° Expediente Libre  BAJAS20: N° Libramiento Libre NIF Tercero | 9 2                                              |                                                |                                                  |                                                 |                           |                   |
| Si desea realizar una Baja Parcial, d                          | ebe modificar los importes abajo indicados, para | las Situaciones jurídicas correspondientes. S  | i deja los valores originales, la Baja realizada | a será por la totalidad de los valores y por ta | nto será Baja Total del B | ien.              |
| Situación jurídica                                             |                                                  | Operac                                         | sión                                             |                                                 | Valor contable            | Importe Operación |
| 01 - Bienes propios                                            | 02101 - Baja Física(Pérdida o Destrucción)       | ~                                              |                                                  |                                                 | 394,24                    |                   |
| Calcular Amortización                                          |                                                  |                                                |                                                  |                                                 |                           |                   |
| Situación jurídica                                             | Amortización Acumulada Bien                      | Amortización Acumulada                         | Amortización A Dotar                             | Amortización Baja                               | Valor Residu              | al Baja           |
| 01 - Bienes propios                                            | 220,52                                           | 220,52                                         | 0,05                                             | 220,57                                          | 0,00                      |                   |
|                                                                |                                                  |                                                |                                                  |                                                 |                           |                   |

Ilustración 3. Operaciones de Baja de Bienes. Guardar

Si desea realizar la baja parcial del bien, en el campo Valor contable, introduzca el importe por el que se realizará dicha baja.

#### 2.2 Operaciones de baja de forma masiva

Busque los bienes sobre los que desea realizar la baja. En el siguiente ejemplo, se realizará una búsqueda de bienes cuya descripción contenga la palabra "*alfombra*" y se realizará la baja de todos ellos por pérdida o destrucción.

| Sorolla                 |                                       |     | Alta de bienes | Unidades funcionales | iscar Consultas | Limpiar Inicio | Ayuda | <b>P</b><br>Guía |
|-------------------------|---------------------------------------|-----|----------------|----------------------|-----------------|----------------|-------|------------------|
| Gestión de Bienes - F   | Parámetros de selección               |     |                | 2                    |                 |                |       |                  |
|                         |                                       |     |                |                      |                 |                |       |                  |
|                         |                                       |     |                |                      |                 |                |       |                  |
|                         |                                       |     |                |                      |                 |                |       |                  |
| Organización            |                                       |     |                | [+]                  |                 |                |       |                  |
|                         |                                       |     |                |                      |                 |                |       |                  |
| Parámetros generales    | Búsqueda por fichero Bajas por trasla | do  |                |                      |                 |                |       |                  |
|                         |                                       |     |                |                      |                 |                |       |                  |
| Datos General           | es                                    |     |                | H                    |                 |                |       |                  |
|                         |                                       |     |                |                      |                 |                |       |                  |
| Código del bien         |                                       | sta | M              |                      |                 |                |       |                  |
| Código antiguo del bien |                                       | sta |                |                      |                 |                |       |                  |
| Descripción del bien    | alfombra                              |     | 0 ←            |                      |                 |                |       |                  |
|                         |                                       |     |                |                      |                 |                |       |                  |

Ilustración 4. Gestión de Bienes. Búsqueda de bienes

Se selecciona el conjunto de bienes obtenidos la búsqueda y se pulsa *Exportar*.

| Gest | )<br>tión | ROLLA2                  | o de la consulta | _                       | Mod                             | lificar Exportar             | Volver        | nicio                       |
|------|-----------|-------------------------|------------------|-------------------------|---------------------------------|------------------------------|---------------|-----------------------------|
|      |           |                         |                  |                         |                                 |                              |               |                             |
|      |           |                         |                  | -                       |                                 |                              |               |                             |
| 13   | bienes    | encontrados             |                  |                         |                                 |                              |               |                             |
| -    | 1         | Código                  | Descripción      | <u>Etiqueta Externa</u> | <u>N°</u><br>bienes en<br>grupo | Situación jurídica           | <u>Estado</u> | <u>Fecha</u><br><u>alta</u> |
| 1    | •         | 20002600-AA-1538-GA     | ALFOMBRA         | F20044                  |                                 | 01 - Bienes<br>patrimoniales | Alta          | 16/05/2000                  |
| 2    | •         | 20002600-AA-1537-CC     | ALFOMBRA         | F20045                  |                                 | 01 - Bienes<br>patrimoniales | Alta          | 16/05/2000                  |
| 3    | •         | 20002600-AA-1537-BZ     | ALFOMBRA         | F20046                  |                                 | 01 - Bienes<br>patrimoniales | Alta          | 16/05/2000                  |
| 4    | •         | 20002600-AA-1538-GB     | ALFOMBRA         | F20047                  |                                 | 01 - Bienes<br>patrimoniales | Alta          | 16/05/2000                  |
| 5    | •         | 20002600-AA-1537-CA     | ALFOMBRA         | F20048                  |                                 | 01 - Bienes<br>patrimoniales | Alta          | 16/05/2000                  |
| 6    | •         | 20002600-AA-1538-<br>GC | ALFOMBRA         | F20049                  |                                 | 01 - Bienes<br>patrimoniales | Alta          | 16/05/2000                  |
| 7    | 1         | 20002600-44-1537-CB     | AI FOMBRA        | F20050                  |                                 | 01 - Bienes                  | Alta          | 16/05/2000                  |

Ilustración 5. Exportación de bienes

Se selecciona:

- Exportaciones de datos para: Actualizaciones masivas de operaciones
- Actualizaciones masivas de operaciones de baja: Baja por Pérdida o Destrucción

Por último, pulse Exportar.

#### SOROLLA2

#### OPERACIONES DE BAJA

| Sorol           | 1A2                                                                   |                                                            | Exportar Volver |
|-----------------|-----------------------------------------------------------------------|------------------------------------------------------------|-----------------|
| Gestión de Bie  | enes - Resultado de la consulta - Exportar datos                      |                                                            |                 |
|                 |                                                                       | (Versión: 8.28-GA Fecha: 29/04/2020) SOPORTE               |                 |
|                 |                                                                       |                                                            |                 |
| Exportación d   | e datos para Actualizaciones masivas de operaciones                   |                                                            |                 |
| Situación jurío | dica                                                                  |                                                            |                 |
| Actualizacion   | es masivas de operaciones de Rectificación v/o Cambio                 | Actualizaciones masivas de operaciones de Alta             |                 |
| 0               | Cambio de situación iurídica                                          | Aumento importe Carga inicial                              |                 |
| ő               | Redistribución de suelo y vuelo en ejercicio cerrado                  | Certificaciones de obra / Expropiaciones                   |                 |
| ő               | Cambio de naturaleza                                                  | Incremento de importe sobre bienes por debajo de umbral    |                 |
| õ               | Rectificación de la amortización en ejercicios cerrados por           |                                                            |                 |
| 0               | cambio de críterios<br>Rectificación de baia en eleccicio cercado     |                                                            |                 |
| 0               | Rectificación de importe en ejercicio cerrado                         |                                                            |                 |
| 0               | Rectificación de amortización en elercicio cerrado                    |                                                            |                 |
| ő               | Rectificación por umbral de activación                                |                                                            |                 |
| ő               | Rectificación de importe por diferencias con SIC3 en                  |                                                            |                 |
| 0               | positivo<br>Rectificación de importe por diferencias con SIC3 en      |                                                            |                 |
| 0               | negativo                                                              |                                                            |                 |
| 0               | Rectificación de amortización por diferencias con SIC3 en<br>positivo |                                                            |                 |
| 0               | Rectificación de amortización por diferencias con SIC3 en<br>negativo |                                                            |                 |
| Actualizacion   | es masivas de operaciones de Baja                                     | Actualizaciones masivas de operaciones de Reestructuración |                 |
| 0               | Baja por Entrega gratuita                                             | Entrega en adsoripción de bienes patrimoniales             |                 |
| 0               | Baja de Elementos en Depósito                                         | -                                                          |                 |
| ۲               | Baja por Pérdida o Destrucción                                        |                                                            |                 |
| 0               | Baja por Reversión de la Adscripción                                  |                                                            |                 |
|                 |                                                                       |                                                            |                 |

Ilustración 6. Exportación de datos. Baja por Pérdida o Destrucción

Se iniciará un proceso de exportación de los datos. Una vez finalizado, recibirá un fichero en su buzón.

| Resultado de la operación                                                                                                    | × |
|----------------------------------------------------------------------------------------------------|---|
| Se ha iniciado el proceso de exportación de datos de la búsqueda. Si no obtiene una notificación en su<br>buzón en un tiempo razonable, diríjase a la opción de menú, Consultas e Informes -> Consultas -><br>Consulta de estado de procesos para obtener mayor información. |   |
| Cerrar ventana                                                                                                    |   |
| lustración 7. Inicio del proceso de exportación de datos                                                                                                    |   |

Abra el fichero que descargado en su buzón pulsando donde indica la flecha de la siguiente imagen:

| 🗘 Los enla             | ices a ficheros recibidos en su buzón estarán disponibles un máximo de 30 días desde la fecha de entrega.                                                      |
|------------------------|----------------------------------------------------------------------------------------------------|
| <u>Fecha</u>           | Descripción Leído Borrar                                                                                                    |
| 17/02/2017<br>10:33:57 | Ha finalizado la elaboración de Fichero para la BAJA POR PÉRDIDA O DESTRUCCIÓN correctamente. Puede consultar el documento en el siguiente enlace: pulse aquí. |
|                        | 🏘 🚱 Página 1 🛛 de 1 🐼 📾 🛛 Tamaño de página 15 🗸                                                                                                    |

Ilustración 8. Buzón. Apertura de fichero

Debe rellenar de forma obligatoria los campos marcados con \*. Para cualquier duda sobre la cumplimentación del fichero, posicione el puntero sobre la celda y le mostrará qué tipo de datos tiene que rellenar.

#### SOROLLA2

|    |                    | , y J.,            | C                    | D            |                   |              | 6           | 1   |   |      |   | V       | 1              |       | N       | 0 | D | 0 |     |
|----|--------------------|--------------------|----------------------|--------------|-------------------|--------------|-------------|-----|---|------|---|---------|----------------|-------|---------|---|---|---|-----|
| -  | A                  |                    |                      |              |                   |              | 0           |     | _ | <br> | 1 | kinción | Núm Expediente | Terce | Version | 0 | P | ų | - ' |
| 1  | Código del Bien *  | Etiqueta Externa * | Situación Jurídica * | Baja Total * | Cc <sup>S/N</sup> |              |             |     |   |      |   | ición   | Libre          | ro    | 2.2     |   |   |   |     |
| 2  | 20002600-AA-1537-C | F F20054           |                      |              | 5-e               | n caso de b  | aja totai   |     |   |      |   |         |                |       |         |   |   |   |     |
| 3  | 20002600-AA-1537-C | F20055             |                      |              | IN - 6            | en caso de i | baja parcia | 11. |   |      |   |         |                |       |         |   |   |   |     |
| 4  | 20002600-AA-1537-C | F20056             |                      |              |                   |              |             |     |   |      |   |         |                |       |         |   |   |   |     |
| 5  | 20002600-AA-1538-G | F20044             |                      |              |                   |              |             |     |   |      |   |         |                |       |         |   |   |   |     |
| 6  | 20002600-AA-1537-C | CF20045            | /                    |              |                   |              |             |     |   |      |   |         |                |       |         |   |   |   |     |
| 7  | 20002600-AA-1537-B | Z F20046           |                      |              |                   |              |             |     |   |      |   |         |                |       |         |   |   |   |     |
| 8  | 20002600-AA-1538-G | E F20047           |                      |              |                   |              |             |     |   |      |   |         |                |       |         |   |   |   |     |
| 9  | 20002600-AA-1537-C | 4 F20048           |                      |              |                   |              |             |     |   |      |   |         |                |       |         |   |   |   |     |
| 10 | 20002600-AA-1538-G | (F20049            |                      |              |                   |              |             |     |   |      |   |         |                |       |         |   |   |   |     |
| 11 | 20002600-AA-1537-C | E F20050           |                      |              |                   |              |             |     |   |      |   |         |                |       |         |   |   |   |     |
| 12 | 20002600-AA-1537-B | F20051             |                      |              |                   |              |             |     |   |      |   |         |                |       |         |   |   |   |     |
| 13 | 20002600-AA-1537-C | E F20052           |                      |              |                   |              |             |     |   |      |   |         |                |       |         |   |   |   |     |
| 14 | 20002600-AA-1537-C | E F20053           |                      |              |                   |              |             |     |   |      |   |         |                |       |         |   |   |   |     |
| 15 |                    |                    |                      |              |                   |              |             |     |   |      |   |         |                |       |         |   |   |   |     |
| Ib | ustración 9.       | Introducció        | ón de datos          | en el fic    | hero              |              |             |     |   |      |   |         |                |       |         |   |   |   |     |

Una vez que haya rellenado el fichero correctamente, almacénelo en su equipo. Para la carga, diríjase al menú Actualizaciones masivas – Operaciones – Bajas.

|                             | N GENERAL DE LA<br>NON DELE ETADO |                               | Desconectar | Calculadora<br>amortizaciones | <b>1</b><br>Ayuda |
|-----------------------------|-----------------------------------|-------------------------------|-------------|-------------------------------|-------------------|
| Menú principal              |                                   |                               |             |                               |                   |
|                             |                                   |                               |             | -                             |                   |
|                             |                                   |                               |             |                               |                   |
| Gestion de Bienes           |                                   |                               |             |                               |                   |
| Gestion de Operaciones      |                                   | 1 entrada en el buzón         |             |                               |                   |
| Actualizaciones masivas     | Bienes                            |                               |             |                               |                   |
| Administración de la unidad | Operaciones >                     | Altas                         |             | -                             |                   |
| Consultas e Informes        | Actualización masiva de tablas    | Operaciones sobre bienes      |             |                               |                   |
| Utilidades >                | auxiliares                        | existentes                    |             |                               |                   |
| Mi configuración >          | Nivel Clasificación               | Rectificaciones               |             |                               |                   |
|                             |                                   | Contabilización               |             |                               |                   |
|                             | /                                 | Bajas                         |             |                               |                   |
|                             |                                   | Anulación o eliminación de    |             |                               |                   |
|                             |                                   | operaciones                   |             |                               |                   |
|                             | _                                 | Otros datos de la operación   |             |                               |                   |
|                             | -                                 | Continuación de Carga Inicial | ,           |                               |                   |

Ilustración 10. Menú Actualizaciones masivas – Operaciones - Bajas

En **Carga**, seleccione 02101 – Baja Física (Pérdida o Destrucción) y examine el fichero que anteriormente ha almacenado. Por último, pulse Cargar.

| Sorolla <sub>2</sub>             |                                  |                                            | Plantillas | Cargar | Simulación de la baja | Inicio |
|----------------------------------|----------------------------------|--------------------------------------------|------------|--------|-----------------------|--------|
| Gestión de Inventario - Operació | ones masivas -                   | Bajas                                      |            | 2      | and particular and    |        |
|                                  |                                  | general of the second of the second        | /          |        |                       |        |
|                                  | Carga *<br>Seleccionar Fichero * | 02101 - Baja Física(Pérdida o Destrucción) | aminar     | •      |                       |        |

Ilustración 11. Operaciones masivas - Bajas

Se iniciará el proceso de la Actualización masiva de la baja, cuyo resultado podrá consultar en su buzón.

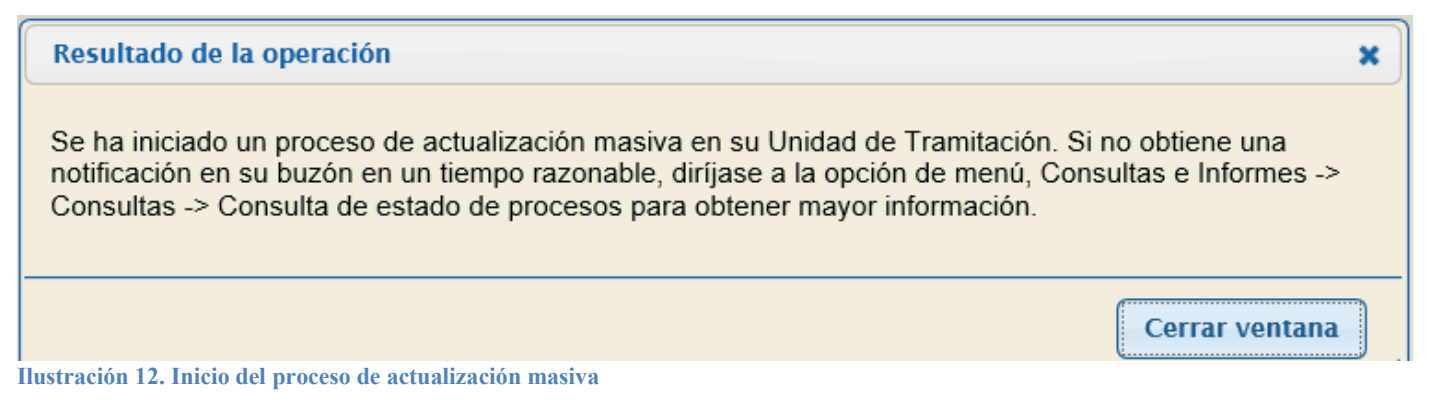

Antes de cargar el fichero de la actualización masiva de bajas, tiene la opción de realizar la **simulación** de éstas. Para ello, seleccione el tipo de Operación de baja en **Carga**, examine el fichero y pulse *Simulación de la baja*. Obtendrá un fichero que podrá consultar en su buzón.

| Sorolla <sub>2</sub>                |                       |                      |                              |                      | Plantillas | Cargar | Simulación de la b | aja Inicio   |
|-------------------------------------|-----------------------|----------------------|------------------------------|----------------------|------------|--------|--------------------|--------------|
| Gestión de Inventario - Operaciones | s masivas - Baja      | as                   |                              |                      |            |        |                    |              |
| 1                                   |                       |                      | NUMBER OF STREET             | 10000                |            |        | ×                  | ALC: NOT THE |
|                                     |                       |                      |                              |                      |            |        |                    |              |
| (                                   | Carga *               | 02101 - Baja Físic   | a(Pérdida o Destrucción)     | <ul> <li></li> </ul> |            |        |                    |              |
|                                     | Seleccionar Fichero * | \\erc-per-ccdd.centr | ral.sepg.minhac.age\FolderRe | Examinar             |            |        |                    |              |
|                                     |                       |                      |                              |                      |            |        |                    |              |

Ilustración 13. Operaciones masivas – Bajas. Simulación de la baja